Je gegevens overdragen naar de nieuwe OMRON connect-app

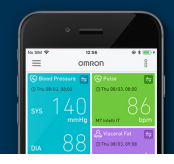

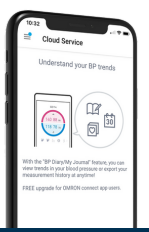

Methode 1: OMRON connect Cloud

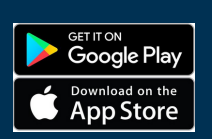

 Download de nieuwe Omron connect-app via je App Store.

Zoek naar OMRON connect US/CAN/EMEA.

 Log in op Omron connect US/CAN/EMEA met je normale gebruikersnaam en wachtwoord voor je Omron connect Cloud-account.

Als je je gebruikersnaam of wachtwoord bent vergeten, tik je in het inlogscherm op "Hulp bij aanmelden".

 Nadat je bent ingelogd, kun je de verbinding tussen je Omron-apparaten en de nieuwe Omron connect-app testen.

 Je kunt alle gegevens in je Omron connect-app nu in de nieuwe Omron connect-app bekijken.

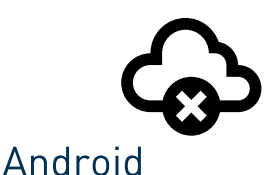

Methode 2: Overdragen zonder de Cloud

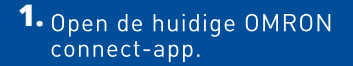

 Tik in dit scherm op "Nieuwe app downloaden".

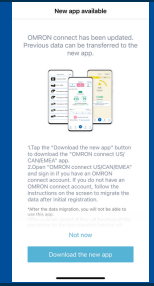

 Download de nieuwe Omron connect-app via Google Play.

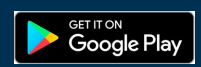

Zoek naar OMRON connect US/CAN/EMEA.

 Volg de instructies op het scherm om een account in de nieuwe Omron connect-app aan te maken.

Opmerking: Om je privacy te beschermen, is er een gebruikersnaam en wachtwoord nodig om gezondheidsgegevens in Omron connect op te slaan en te bekijken, zelfs als deze gegevens lokkaal op je telefoon worden opgeslagen.

**5.** Wanneer de app is ingesteld, tik je op de knop "Migratie starten".

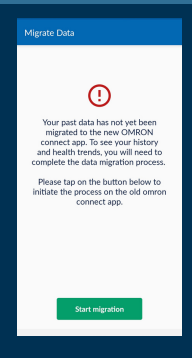

| Dashboard                                     |                |  |
|-----------------------------------------------|----------------|--|
| Your data is being transferred. 44% complete. |                |  |
| Laily Overview                                | Blood Pressure |  |
| 27 Sep 2021, 00:05                            |                |  |

6.Je gegevens worden automatisch overgedragen naar de nieuwe Omron connect-app.

Wacht totdat dit proces voltooid is.

7.Deactiveer de oude OMRON connect-app.

Deze stap is nodig om conflicten met gegevensoverdracht tussen de oude en de nieuwe app te voorkomen.

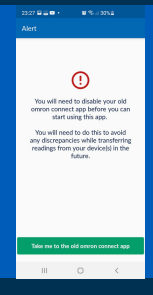

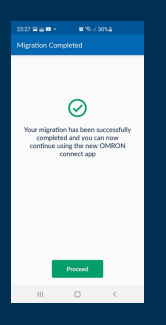

 Je ziet het bevestigingsscherm wanneer de migratie is voltooid.

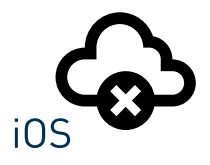

Methode 2: Overdragen zonder de Cloud

- Open de huidige OMRON connect-app.
- Tik in dit scherm op "Nieuwe app downloaden".
- 3. Download de nieuwe Omron connect-app via de App Store.

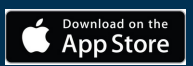

Zoek naar OMRON connect US/CAN/EMEA.

 Volg de instructies op het scherm om een account in de nieuwe Omron connect-app aan te maken.

Opmerking: Om je privacy te beschermen, is er een gebruikersnaam en wachtwoord nodig om gezondheidsgegevens in Omron connect op te slaan en te bekijken, zelfs als deze gegevens lokkaal op je telefoon worden opgeslagen.

 Wanneer de app is ingesteld, tik je op de knop "Migratie starten".

#### Migrate Data

Your past data has not yet been migrated to the new OMRON connect app. To see your history and health trends, you will need to complete the data migration process

Please tap on the button below to initiate the process on the old omron

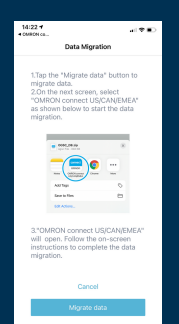

### Volg de migratieinstructies in de oude app en tik op de knop "Gegevens migreren"

Wacht totdat dit proces klaar is.

### 7. Kies de nieuwe OMRON connect-app.

 $(\cdot)$ 

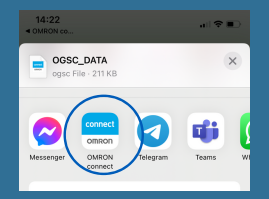

# 8.Schakel de oude OMRON connect-app uit.

Dit is nodig om conflicten over gegevensoverdracht tussen de oude en de nieuwe app te voorkomen.

9. Je ziet het bevestigingsscherm wanneer de migratie is voltooid.

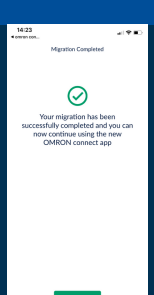